## Télécharger les fichiers du livre « Devenez Génial »

Le lien pour tous les fichiers d'accompagnement du livre « Devenez génial » se trouve ici :

https://www.davidperroud.me/downloads

Ce lien vous permet de télécharger un fichier zip qui contient tous les exercices.(après avoir renseigné votre e-mail un lien apparaît en rouge sur le bas du formulaire, comme indiqué sur l'image ci-dessous).

| <ul> <li>✓ ♥ New Tab</li> <li>← → O' ♥ ♥</li> </ul> | x 3 dowloads   David Perroud x +<br>avidperroud.me/downloads                                                                                                    | \$                | -<br>១០ | • | × |
|-----------------------------------------------------|----------------------------------------------------------------------------------------------------|-------------------|---------|---|---|
|                                                     | DAVID PERROUD Accueil À propos Mes livres Devenez Génial! Ateliers F<br>Écrivain - Conférencier - Mentor Se c                                                                                                    | 'lus<br>:onnecter |         |   |   |
|                                                     | contact avec vous par le plais o une newsletter occasionnelle a laquelle vous pourrez, plen sur,<br>vous désabonner si elle vous importune.<br>Et si vous avez besoin d'une aide directe ou si vous désirez approfondir l'apprentissage du<br>livre, n'hésitez pas à naviguer sur ce site, notamment l'onglet "Devenez Génial", qui offre des<br>ressources supplémentaires et un formulaire pour que nous prenions rendez-vous.<br>Merci et à très vite,<br>David Perroud |                   |         |   |   |
|                                                     | Prénom Nom E-mail *                                                                                                    |                   |         |   |   |
|                                                     | Envoyer<br>Cliquez ici pour télécharger                                                                                                    |                   |         |   |   |

Tous les fichiers sont contenus dans un fichier zip (les fichiers zip sont compatibles avec tous les formats standards, Windows, Mac, iPhone, Androids).

Dans le dossier vous trouver les vidéos en fichiers MP4 et les audio MP3 qui sont d'usage et de compatibilité standard.

## Ouverture d'un fichier ZIP sur votre iPhone ou iPod touch

- 1. Ouvrez l'app Fichiers, puis recherchez le fichier ou l'archive ZIP que vous souhaitez décompresser.
- 2. Touchez le fichier ou l'archive ZIP.
- 3. Un dossier contenant les fichiers est créé. Pour modifier son nom, touchez de manière prolongée le dossier, puis touchez Renommer.
- 4. Touchez pour ouvrir le dossier.

Windows 10/11 : Pour décompresser (extraire) des fichiers ou des dossiers à partir d'un dossier zippé

- 1. Localisez le dossier zippé à partir duquel vous voulez décompresser (extraire) des fichiers ou des dossiers.
- 2. Effectuez l'une des actions suivantes :
  - Pour décompresser un seul fichier ou dossier, ouvrez le dossier zippé, puis faites glisser le fichier ou dossier du dossier zippé vers un nouvel emplacement.
  - Pour décompresser tout le contenu du dossier compressé, appuyez longuement (ou cliquez avec le bouton droit) sur le dossier, sélectionnez **Extraire tout...**, puis suivez les instructions.

Sur MAC: Pour décompresser (développer) un élément compressé : cliquez deux fois sur le fichier .zip.

Sur Android :

- 1. Sur votre appareil Android, ouvrez Files by Google
- 2. Accédez au dossier contenant le fichier .zip que vous souhaitez décompresser.
- 3. Sélectionnez le fichier .zip.
- 4. Une fenêtre pop-up s'affiche, indiquant le contenu de ce fichier.
- 5. Appuyez sur Extraire.
- 6. Un aperçu des fichiers extraits s'affiche. Si vous souhaitez supprimer le fichier .zip après l'extraction, cochez la case "Supprimer le fichier ZIP".
- 7. Appuyez sur **OK**.
- 8. Les fichiers extraits sont enregistrés dans le même dossier que le fichier .zip d'origine.